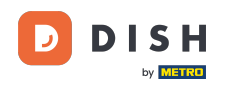

i

Réservation DISH - Comment activer Réserver avec Facebook et Réserver avec Instagram

Bienvenue sur le tableau de bord de DISH Reservation . Dans ce tutoriel, nous vous montrons comment activer les réservations sur Facebook et Instagram.

| <b>DISH</b> RESERVATION   |                                                                 |                           |                                           | 🌲 Est123 🕤 🔤 북북 🗸 🚱                                           |
|---------------------------|-----------------------------------------------------------------|---------------------------|-------------------------------------------|---------------------------------------------------------------|
| Reservations              | Have a walk-in customer? Received a reserv<br>reservation book! | vation request over phone | e / email? Don't forget to add it to your | WALK-IN ADD RESERVATION                                       |
| 🍽 Table plan              |                                                                 | Tue                       | . 20 Jun - Tue, 20 Jun                    |                                                               |
| 🎢 Menu                    |                                                                 |                           | ,,                                        |                                                               |
| 🐣 Guests                  | You have no limits configured for the select                    | ted date.                 |                                           | Add a new limit                                               |
| Feedback                  |                                                                 |                           |                                           |                                                               |
| 🗠 Reports                 | All                                                             | ⊖ Completed               |                                           | 0 🔁 0                                                         |
| 🌣 Settings 👻              |                                                                 |                           |                                           |                                                               |
| () Hours                  |                                                                 |                           |                                           |                                                               |
| Reservations              |                                                                 |                           |                                           |                                                               |
| 🛱 Tables/Seats            |                                                                 |                           |                                           |                                                               |
| Reservation limits        |                                                                 |                           |                                           |                                                               |
| <b>%</b> Offers           |                                                                 |                           |                                           |                                                               |
| ♣ Notifications           |                                                                 | Ν                         | lo reservations available                 |                                                               |
| 😭 Account                 |                                                                 |                           |                                           |                                                               |
| ${\cal O}$ Integrations   | Print                                                           |                           |                                           | (?)                                                           |
| Too many guests in house? | Designed by Hospitality Digital GmbH. All rights reserved.      |                           | FA                                        | NQ   Terms of use   Imprint   Data privacy   Privacy Settings |

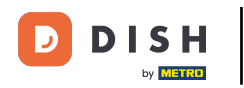

# • Tout d'abord, cliquez sur Réservations dans le menu Paramètres .

| DISH RESERVATION          |                                                            |                       |                                           | 🜲 esti                       | 23 🕤   齢 🗸             |          |
|---------------------------|------------------------------------------------------------|-----------------------|-------------------------------------------|------------------------------|------------------------|----------|
| Reservations              | Have a walk-in customer? Received a reserva reserva        | tion request over pho | one / email? Don't forget to add it to yo | ur Walk-IN A                 | DD RESERVATION         |          |
| 🍽 Table plan              |                                                            |                       |                                           |                              |                        |          |
| ۳۹ Menu                   |                                                            | T                     | ue, 20 Jun - Tue, 20 Jun                  |                              |                        |          |
| 📇 Guests                  | You have no limits configured for the selecte              | d date.               |                                           |                              | Add a new limit        |          |
| Feedback                  |                                                            |                       |                                           |                              |                        |          |
| 🗠 Reports                 | All                                                        | ⊖ Completed           |                                           | 0 🔁                          | <b>***</b> 0           |          |
| 🌣 Settings 👻              |                                                            |                       |                                           |                              |                        |          |
| () Hours                  |                                                            |                       |                                           |                              |                        |          |
| Reservations              |                                                            |                       |                                           |                              |                        |          |
| A Tables/Seats            |                                                            |                       |                                           |                              |                        |          |
| 🛱 Reservation limits      |                                                            |                       |                                           |                              |                        |          |
| <b>%</b> Offers           |                                                            |                       |                                           |                              |                        |          |
| ♀ Notifications           |                                                            |                       | No reservations available                 |                              |                        |          |
| \land Account             |                                                            |                       |                                           |                              |                        |          |
| ${\cal O}$ Integrations   | Print                                                      |                       |                                           |                              |                        | ?        |
| Too many guests in house? | Designed by Hospitality Digital GmbH. All rights reserved. |                       |                                           | FAQ   Terms of use   Imprint | Data privacy   Privacy | Settings |

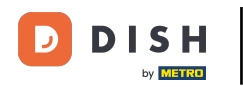

#### Cliquez ensuite sur Activer maintenant dans Réserver avec Facebook.

| DISH RESERVATION                                    |                                                                                      | ▲ Est123 ⊙   쉨볼 ✔ (↔                                                                                                    |
|-----------------------------------------------------|--------------------------------------------------------------------------------------|----------------------------------------------------------------------------------------------------|
| E Reservations                                      | CHANNELS Through which channels would you like to receive online reservations?       | ADMINISTRATION Up to what group size would you like reservations to be automatically confirmed?                                                                                |
| ੴ Menu<br>ඏ Guests<br>ම Feedback                    | Online Widget                                                                        | ENGAGEMENT How many minutes/hours in advance would you like to remind your                                                                                                    |
| <ul> <li>☑ Reports</li> <li>✿ Settings ◄</li> </ul> | Activate now                                                                         | guests about their upcoming reservation? 2.0 hours in advance  Would you like to receive feedback from your guests about their dining                                          |
| <ul> <li>Hours</li> <li>Reservations</li> </ul>     | Reserve with Google                                                                  | experience?                                                                                                    |
| ♣ Tables/Seats                                      | CAPACITY                                                                             | COMMUNICATE WITH YOUR GUESTS IN THE ONLINE WIDGET         Additional information for your guests         Make sure you communicate important information to your guests before |
| ♠ Notifications ♠ Account                           | What is the maximum group size for reservations via the reservation widget? 4 people | they make a reservation. It will be displayed in the last step of the widget.                                                                                                  |
| 𝔗 Integrations                                      | What is the minimum group size for reservations via the reservation widget?          |                                                                                                    |
| Too many guests in house?                           | i person 👻                                                                           | COVID-19 Guest Information                                                                                                    |

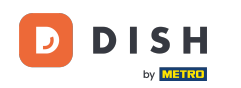

Une nouvelle fenêtre contextuelle s'ouvrira avec des informations sur le processus suivant. Pour continuer, cliquez sur Activer maintenant.

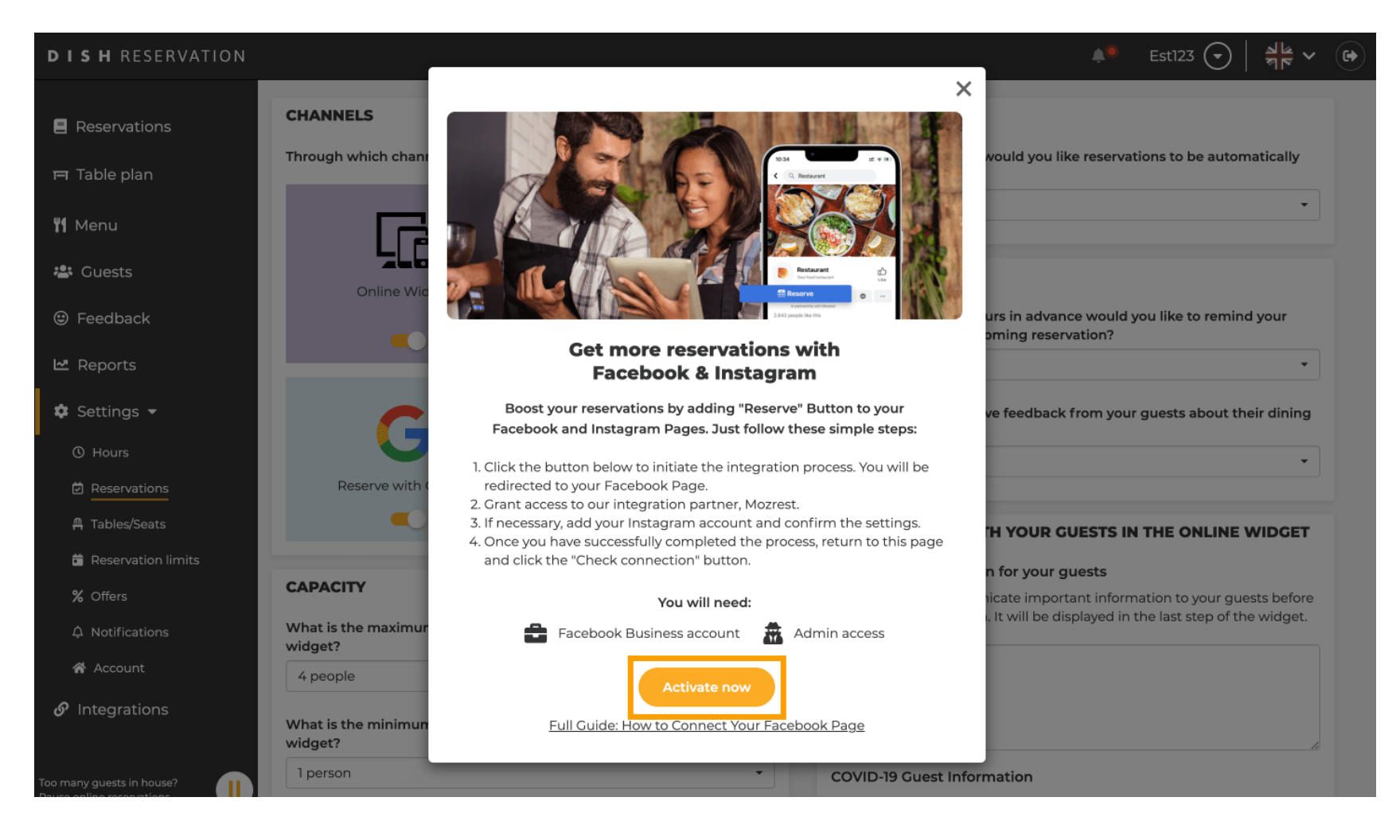

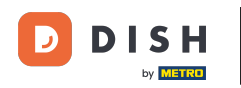

• Vous serez ensuite redirigé vers Facebook. Connectez-vous ou inscrivez-vous avec votre compte professionnel sur Facebook.

| facebook                      | Create new account                                                               |  |
|-------------------------------|----------------------------------------------------------------------------------|--|
|                               |                                                                                  |  |
|                               | Log Into Facebook                                                                |  |
|                               | Email or phone number                                                            |  |
|                               | Password                                                                         |  |
|                               | Log In                                                                           |  |
|                               | Forgot account?                                                                  |  |
|                               | Create new account                                                               |  |
|                               | or<br>Impressum/Nutzungsbedingungen/NetzDG/UrhG<br>Not now                       |  |
|                               |                                                                                  |  |
| Fasilab (10) Device b Theorem | Deleki Heliona Daméně Franceis (France) Ducavuří 3 II. Frančel Dasturuž (Pro-II) |  |

Sign Up Log In Messenger Facebook Lite Watch Places Games Marketplace Meta Pay Meta Store Meta Quest Instagram Fundraisers Services Voting Information Center Privacy Policy Privacy Center Groups About Create ad Create Page Developers Careers Cookies

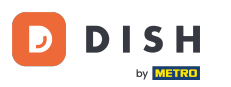

Une fenêtre contextuelle s'ouvrira avec des informations sur la manière dont vos informations seront utilisées. Sélectionnez votre compte en cliquant sur Continuer en tant que [votre compte].

| Search |                                                                                                    |   |
|--------|----------------------------------------------------------------------------------------------------|---|
|        | ∞ ⊂ 8                                                                                                    |   |
|        | Continue as<br>Mozrest will receive your name and profile picture. This<br>doesn't let Mozrest post to Facebook without your<br>permission.                                                    |   |
|        | Cancel     Continue as       Not     Log into another account.                                                                                                    |   |
|        |                                                                                                    |   |
|        | By continuing, Mozrest will receive ongoing access to the information you share and Facebook will record when Mozrest accesses it.<br>Learn more about this sharing and the settings you have. |   |
|        | Mozrest's Privacy Policy and Terms Help Center                                                                                                    |   |
|        |                                                                                                    | ß |

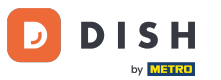

Dans cette étape, vous obtenez plus d'informations sur l'utilisation de vos données. Cliquez maintenant sur Continuer pour connecter Mozrest à Facebook.

| fSearch | Q.                                                                                                    |                                                                                                    |
|---------|----------------------------------------------------------------------------------------------------|----------------------------------------------------------------------------------------------------|
|         | <mark>⊘                                    </mark>                                                                                                    |                                                                                                    |
|         | 8                                                                                                    |                                                                                                    |
|         | Connect Mozrest to                                                                                                    | Facebook                                                                                             |
|         | What permissions am I<br>You'll be able to:                                                                                                    | granting? 🚯                                                                                          |
|         | Feature your business on Faceb<br>Update your Page and profile call-to<br>more people visit your website.                                                                                  | ook<br>action buttons to encourage                                                                   |
|         | Find new customers<br>Help more people book an appointm<br>when you create an ad.                                                                                                    | ent or make a reservation                                                                            |
|         | <ul> <li>Get valuable insights</li> <li>Use data from the Meta Pixel to und<br/>on your website, and measure result</li> </ul>                                                             | rstand actions people take<br>from your ads.                                                         |
|         | Business Apps are third party integrations w<br>an ongoing connection with your business o<br>those you have authorized to use it on your 1<br>tasks until you choose to manually disconne | th your business and maintain<br>Meta. Business Apps (and<br>ehalf) will be able to perform<br>t it. |
|         | Facebook will receive your business name a                                                                                                    | d domain.                                                                                            |
|         | Cancel                                                                                                    | Continue                                                                                             |
|         | Having an issue? Contact us                                                                                                    | Help Center                                                                                          |

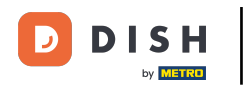

Ensuite, un aperçu des comptes que vous allez connecter s'affichera.

| f Search | Q                                                                         |                                                  |   |
|----------|---------------------------------------------------------------------------|--------------------------------------------------|---|
|          | ∞ <b>⊂ 8</b>                                                              |                                                  |   |
|          | 8                                                                         | →                                                |   |
|          | Confiri<br>Mozrest will                                                   | m settings<br>be connected to:                   |   |
|          | Business Manager                                                          | >                                                |   |
|          | Facebook Page                                                             | New -                                            |   |
|          | Instagram Profile                                                         | Add profile                                      |   |
|          | Ad account                                                                | New -                                            |   |
|          | Meta Pixel                                                                | New -                                            |   |
|          | This business app can access inforr<br>and manage features for your busin | mation you choose to share with them ess assets. |   |
|          | By clicking "Continue", you agree to                                      | o the Terms and conditions                       |   |
|          | Cancel                                                                    | Continue                                         |   |
|          | Having an issue? Contact us                                               | Help Center                                      |   |
|          |                                                                           |                                                  |   |
|          |                                                                           |                                                  | 3 |

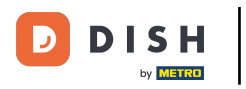

## Continuez en cliquant sur Continuer.

| f Search | Q                                                                                                    |                                                                                       |
|----------|----------------------------------------------------------------------------------------------------|---------------------------------------------------------------------------------------|
| ~        | T 8                                                                                                    |                                                                                       |
|          | Confi<br>Mozrest w                                                                                         | →<br>rm settings<br>II be connected to:                                               |
|          | Business Manager                                                                                           | $\rightarrow$                                                                         |
|          | Facebook Page                                                                                              | New - >                                                                               |
|          | Instagram Profile                                                                                          | Add profile                                                                           |
|          | Ad account                                                                                                 | New -                                                                                 |
|          | Meta Pixel                                                                                                 | New -                                                                                 |
|          | This business app can access infr<br>and manage features for your bus<br>By clicking "Continue", you agree | rmation you choose to share with them<br>iness assets.<br>to the Terms and conditions |
|          | Cancel                                                                                                    | Continue                                                                              |
|          |                                                                                                    | Help Center                                                                           |

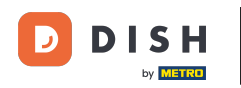

Sélectionnez ensuite la page Facebook pour laquelle vous souhaitez activer le bouton de réservation et cliquez sur Continuer pour continuer.

| f Search | Q                                                                                                    |                                     |  |
|----------|----------------------------------------------------------------------------------------------------|-------------------------------------|--|
|          | <b>∞ ≒ 8</b>                                                                                                    |                                     |  |
|          | <b>Connect Facebook Page</b><br>Choose the Facebook Page you want t<br>website. You'll be able to display produ<br>shop on your Page. | o connect to your<br>ucts from your |  |
|          | Pages                                                                                                    | Create new                          |  |
|          | Berlin, Germany • 34 like this                                                                                                    |                                     |  |
|          | Cancel Back                                                                                                    | Continue                            |  |
|          | Having an issue? Contact us                                                                                                    | Help Center                         |  |
|          |                                                                                                    |                                     |  |

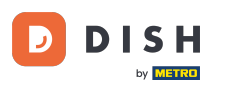

Une fois la page Facebook sélectionnée, sélectionnez le profil Instagram pour lequel vous souhaitez activer le bouton de réservation et cliquez sur Continuer pour continuer.

| f Search | Q                                                                                                    |   |
|----------|----------------------------------------------------------------------------------------------------|---|
|          | ∞ ⇔ 😫                                                                                                    |   |
|          | <b>Connect Instagram</b><br>Choose the Instagram business profile where people can<br>discover and buy your products. |   |
|          | Profiles Add profile                                                                                                  |   |
|          | - Skip connecting to Instagram O<br>Select if you do not have an eligible Instagram account                           |   |
|          | Eligible                                                                                                    |   |
|          | Cancel     Back     Continue       Having an issue? Contact us     Help Center                                        |   |
|          |                                                                                                    | 8 |

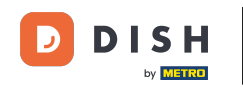

Sélectionnez ensuite un compte publicitaire pour la page Facebook sélectionnée afin de promouvoir vos produits et services et cliquez sur Continuer pour continuer. Remarque : Facebook vous oblige à le faire si vous souhaitez faire de la publicité.

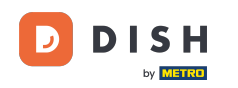

| f Search | Q                                                                                     |                    |   |   |
|----------|---------------------------------------------------------------------------------------|--------------------|---|---|
| c        | N II <b>3</b>                                                                         |                    |   |   |
|          |                                                                                       |                    |   |   |
|          | Select your ad account<br>Select an ad account for your bus<br>products and services. | iness to advertise |   |   |
|          | All ad accounts                                                                       | Create new         |   |   |
|          | 0                                                                                     | 0                  |   |   |
|          | O LITER REALING                                                                       | ۲                  |   |   |
|          |                                                                                       |                    |   |   |
|          |                                                                                       |                    |   |   |
|          | Cancel B                                                                              | Back Continue      |   |   |
|          | Having an issue? Contact us                                                           | Help Center        |   |   |
|          |                                                                                       |                    | R | • |

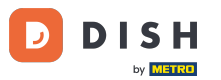

Après avoir configuré l'ajout de compte, sélectionnez un Meta Pixel pour la page Facebook sur laquelle vous activerez le bouton Réserver et cliquez sur Continuer.

| f Search | Q                                                                              |                                        |   |
|----------|--------------------------------------------------------------------------------|----------------------------------------|---|
|          | © ☐ 🔗                                                                          |                                        |   |
|          | Use data from the pixel to understand<br>website and measure the results of yo | actions on your<br>our ads. Learn more |   |
|          | Pixels                                                                         | Create new                             |   |
|          | <ul> <li>Antonio Association</li> </ul>                                        |                                        |   |
|          | Cancel Back                                                                    | Continue                               |   |
|          | Having an issue? Contact us                                                    | Help Center                            |   |
|          |                                                                                |                                        |   |
|          |                                                                                |                                        | a |

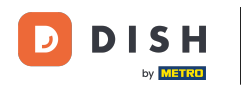

Une fois que vous avez sélectionné tous les comptes requis, vous verrez un résumé de ceux-ci. Cliquez sur Continuer pour continuer.

| f Search | Q                                                                                                    |                                                                                 |  |
|----------|----------------------------------------------------------------------------------------------------|---------------------------------------------------------------------------------|--|
|          | ∞ = 8                                                                                                    |                                                                                 |  |
|          | 8                                                                                                    | →                                                                               |  |
|          | Confirm<br>Mozrest will b                                                                                                    | n settings<br>be connected to:                                                  |  |
|          | Business Manager                                                                                                    | >                                                                               |  |
|          | Facebook Page                                                                                                    | >                                                                               |  |
|          | Instagram Profile                                                                                                    | >                                                                               |  |
|          | Ad account                                                                                                    | $\rightarrow$                                                                   |  |
|          | Meta Pixel                                                                                                    | $\rangle$                                                                       |  |
|          | Automatic advanced matching<br>Use information your customers have<br>address or phone number, to match<br>Facebook. Learn more | e provided to your business, like email<br>your website's visitors to people on |  |
|          | This business app can access inform<br>and manage features for your busine                                                      | nation you choose to share with them<br>ess assets.                             |  |
|          | By clicking "Continue", you agree to                                                                                            | the Terms and conditions                                                        |  |
|          | Cancel                                                                                                    | Continue                                                                        |  |
|          | Having an issue? Contact us                                                                                                    | Help Center                                                                     |  |
|          |                                                                                                    |                                                                                 |  |
|          |                                                                                                    |                                                                                 |  |

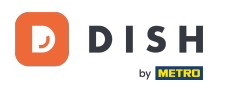

Ensuite, vous devez autoriser notre partenaire d'intégration Mozrest à connecter Facebook et Instagram à DISH Reservation. Pour ce faire, cliquez sur Suivant .

| Search |                                                                               |  |
|--------|-------------------------------------------------------------------------------|--|
|        | ∞ ⊂ 8                                                                         |  |
|        | What is Mozrest allowed to do?                                                |  |
|        | Trigger additional business management extension <b>Required</b><br>interface |  |
|        | Cancel Back Next                                                              |  |
|        |                                                                               |  |
|        |                                                                               |  |
|        |                                                                               |  |
|        |                                                                               |  |
|        | Mozrest's Privacy Policy and Terms Help Center                                |  |
|        |                                                                               |  |

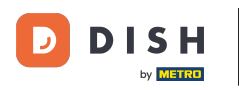

Le processus de liaison démarre alors. Remarque : le processus peut prendre un peu plus de temps.

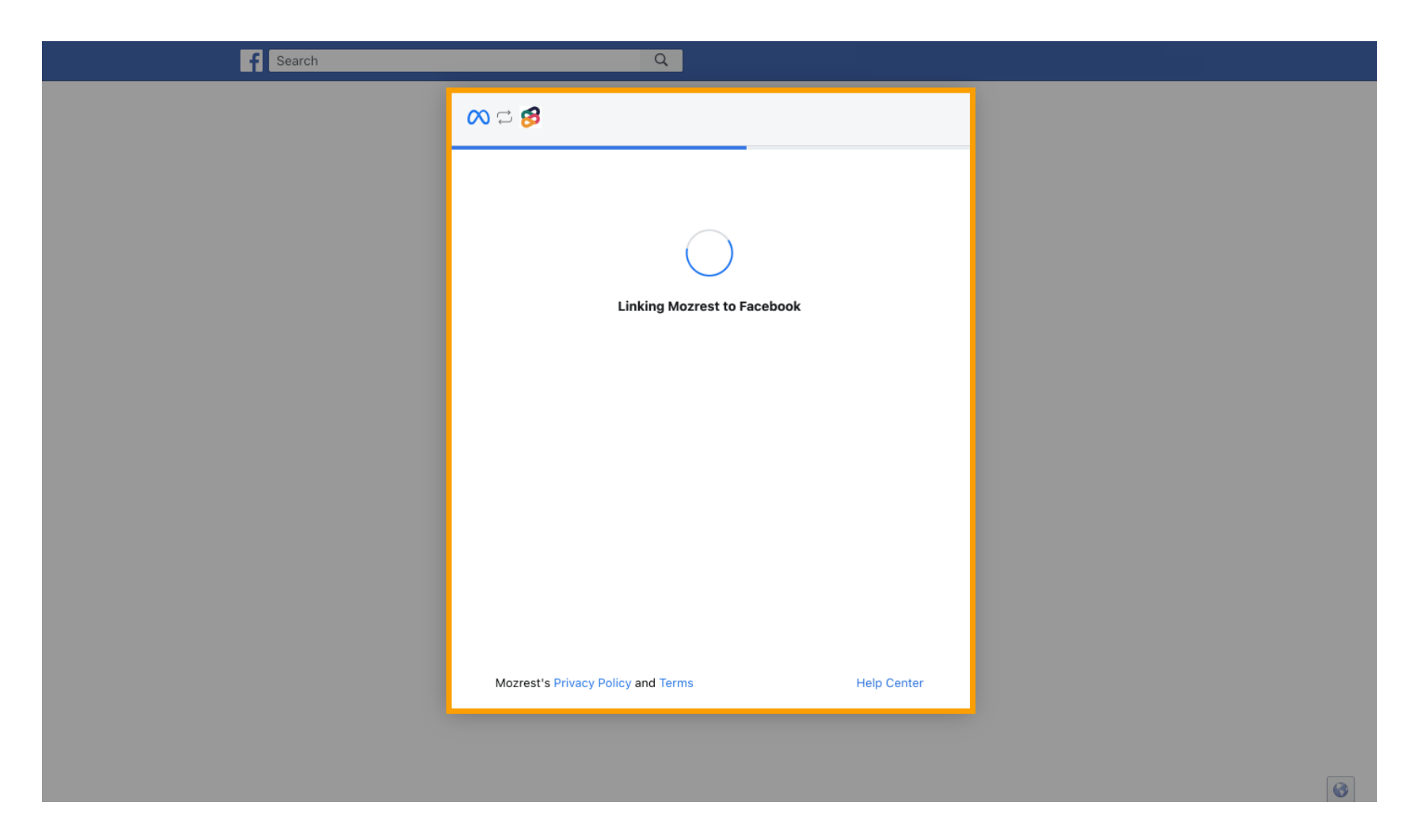

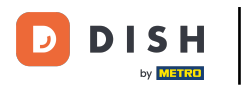

### Une fois le processus de liaison terminé, cliquez sur Terminé .

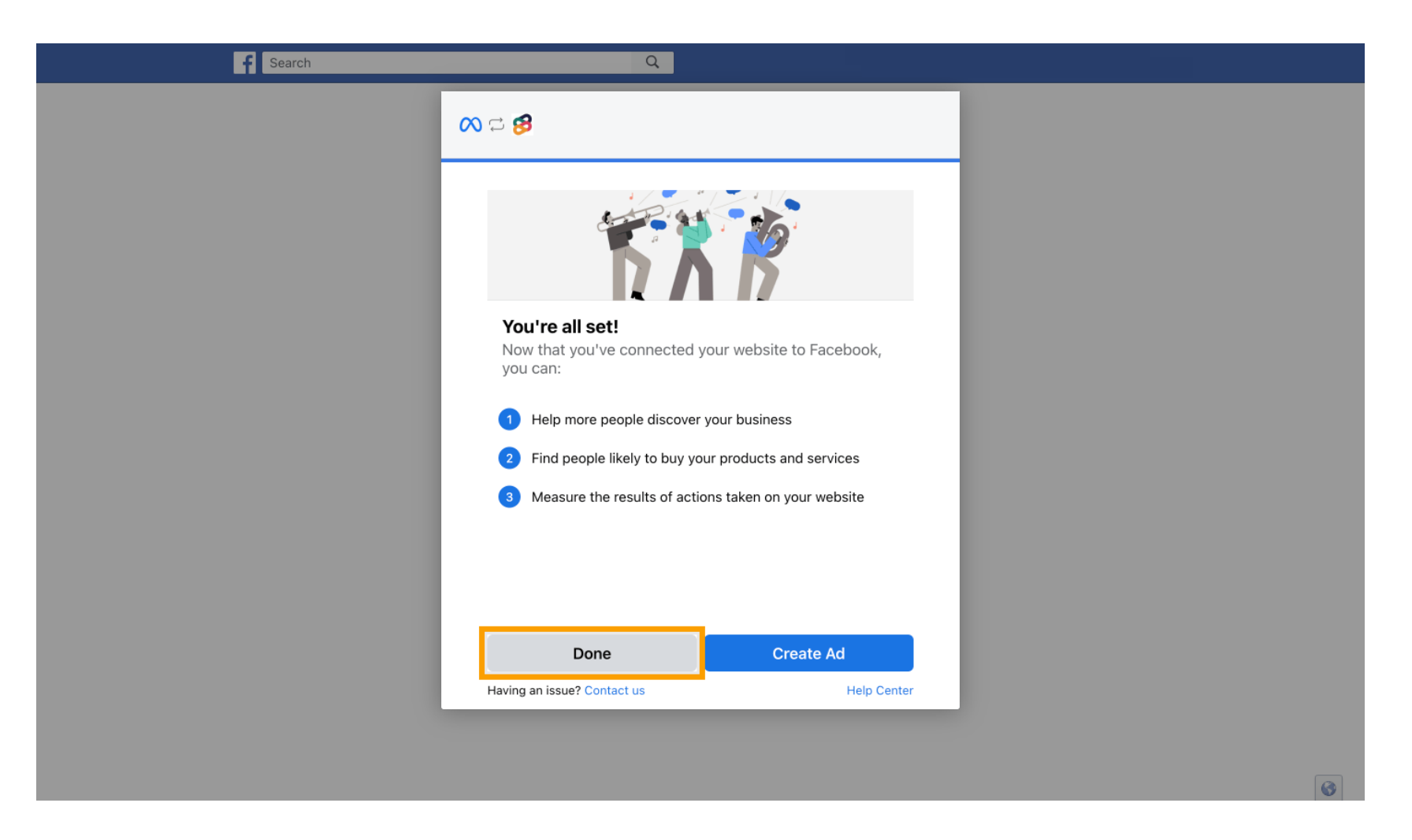

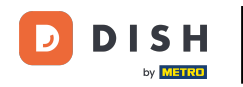

Vous recevrez ensuite un message de confirmation indiquant que la connexion méta a été correctement effectuée. Fermez la page.

Meta connection succesfully finished

You can now close this page.

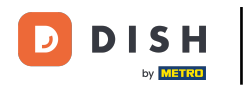

## Revenez à la réservation DISH et cliquez sur Terminer la configuration.

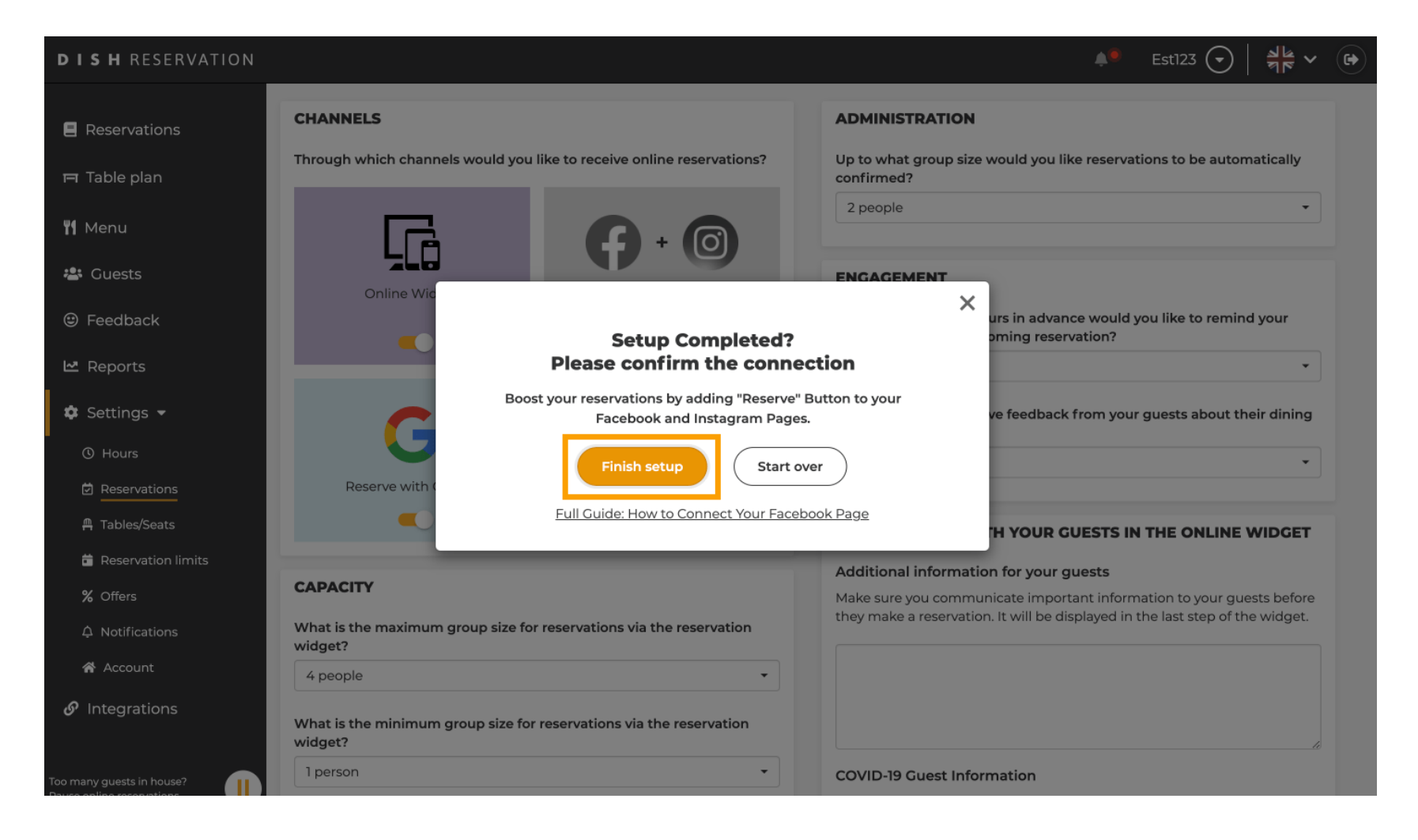

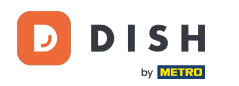

i

Réservation DISH - Comment activer Réserver avec Facebook et Réserver avec Instagram

Le bouton Réserver avec Facebook est désormais activé. La réservation via Instagram fonctionnera également si vous avez connecté votre profil.

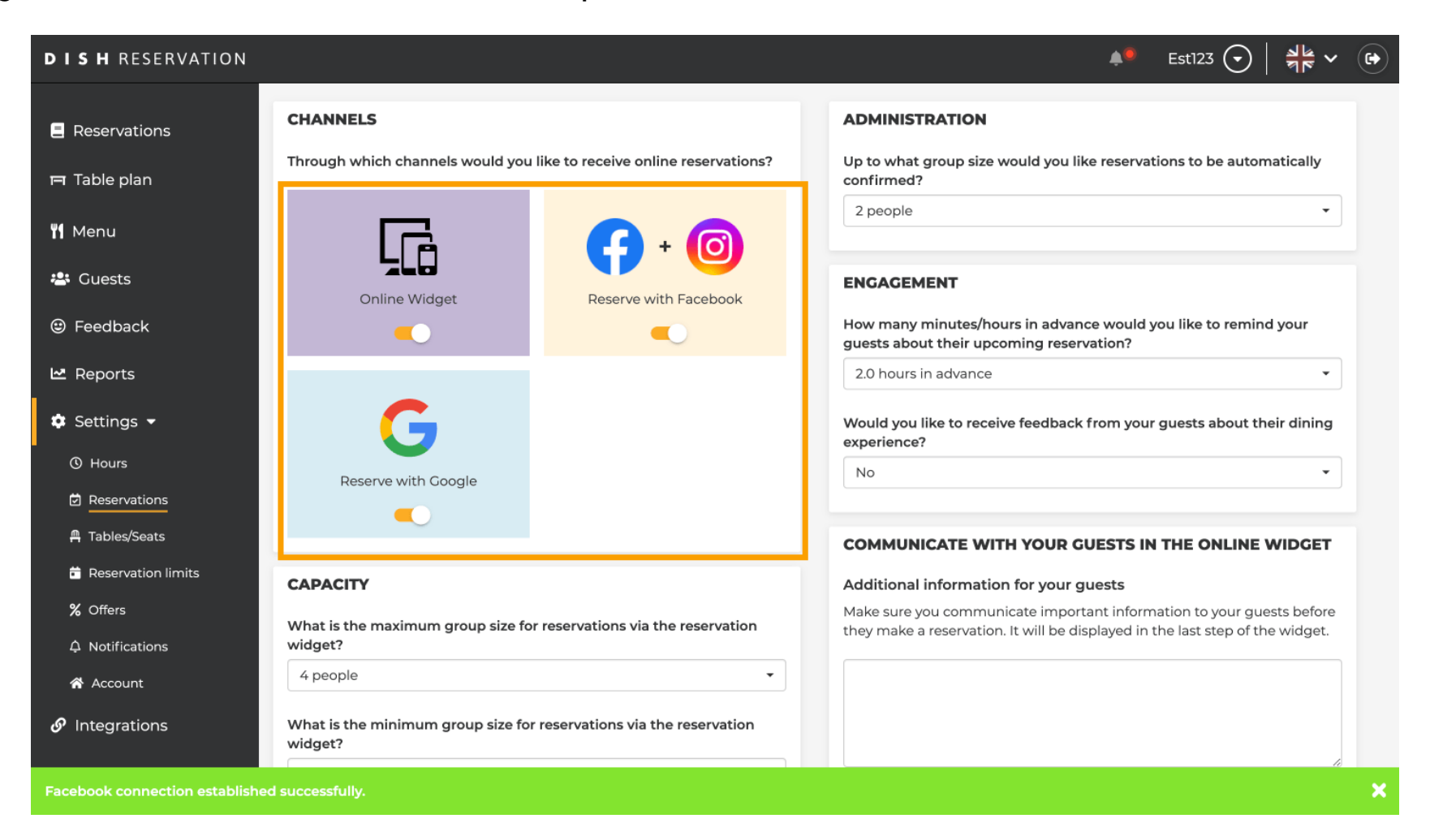

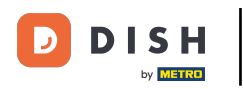

Sur votre page Facebook, l'option de réservation ressemblera à ceci.

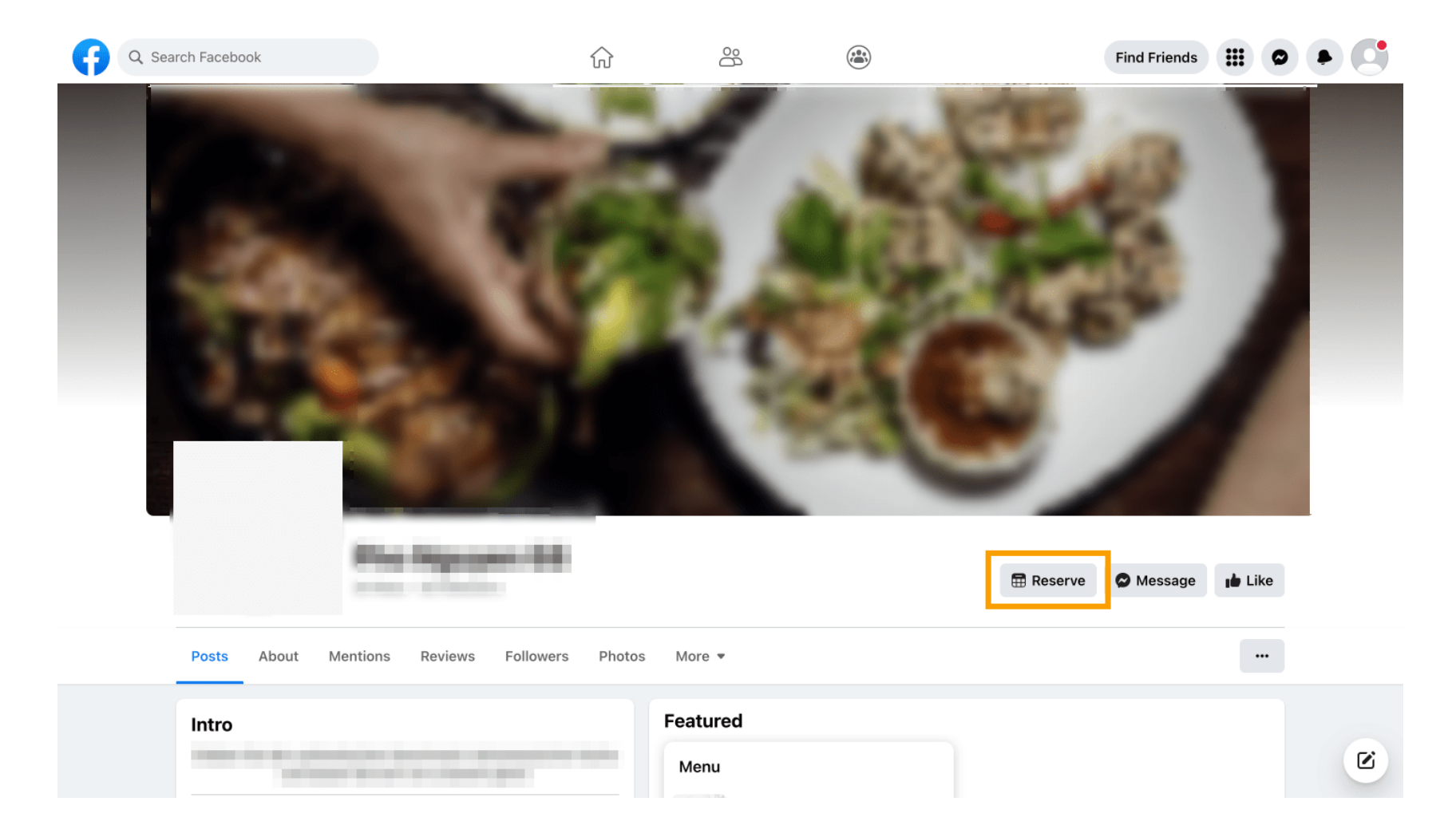

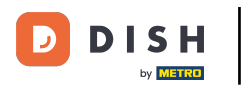

# Et sur Instagram, ça ressemblera à ça.

| 17:10 ul 46 🗈                                                                                        |  |
|----------------------------------------------------------------------------------------------------|--|
| restaurant_dish_res ப் …                                                                             |  |
| 0 1 0<br>Beiträge Follower Gefolgt                                                                   |  |
| Restaurant Dish Res<br>Add your "Reserve" button on Instagram<br>Übersetzung anzeigen<br>www.dish.co |  |
| Gefolat ~                                                                                            |  |
| Nachricht Reservieren Anrufen                                                                        |  |
|                                                                                                    |  |
|                                                                                                    |  |
|                                                                                                    |  |
| $\overline{(a)}$                                                                                     |  |
|                                                                                                    |  |
| Noch keine Beiträge<br>vorhanden                                                                     |  |
|                                                                                                    |  |
|                                                                                                    |  |
| ♠ Q ⊕ Ѣ                                                                                              |  |
|                                                                                                    |  |

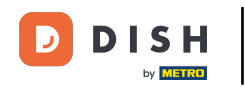

Et voilà. Vous avez terminé le tutoriel et savez maintenant comment activer les réservations sur Facebook et Instagram.

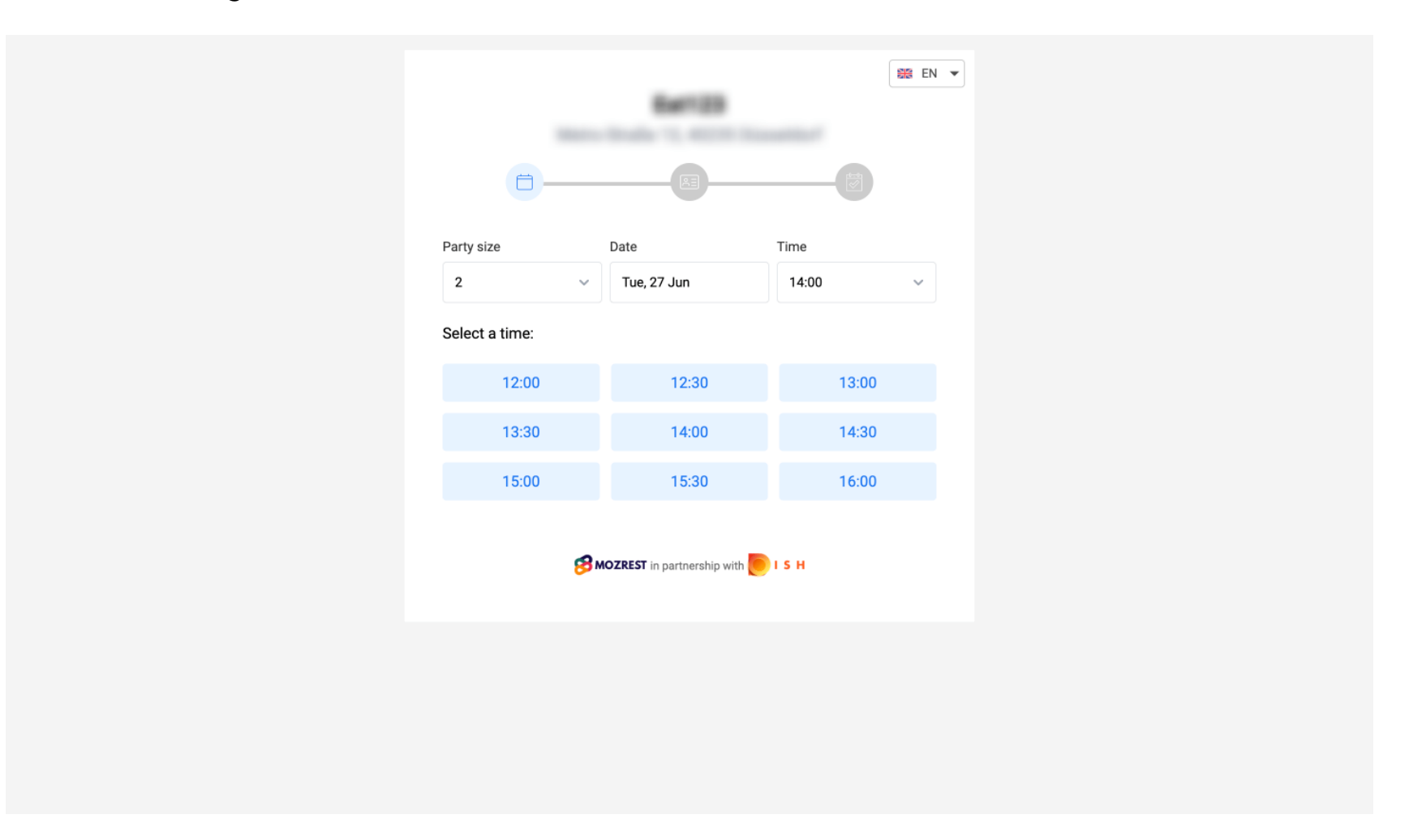

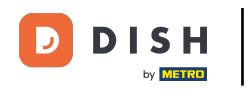

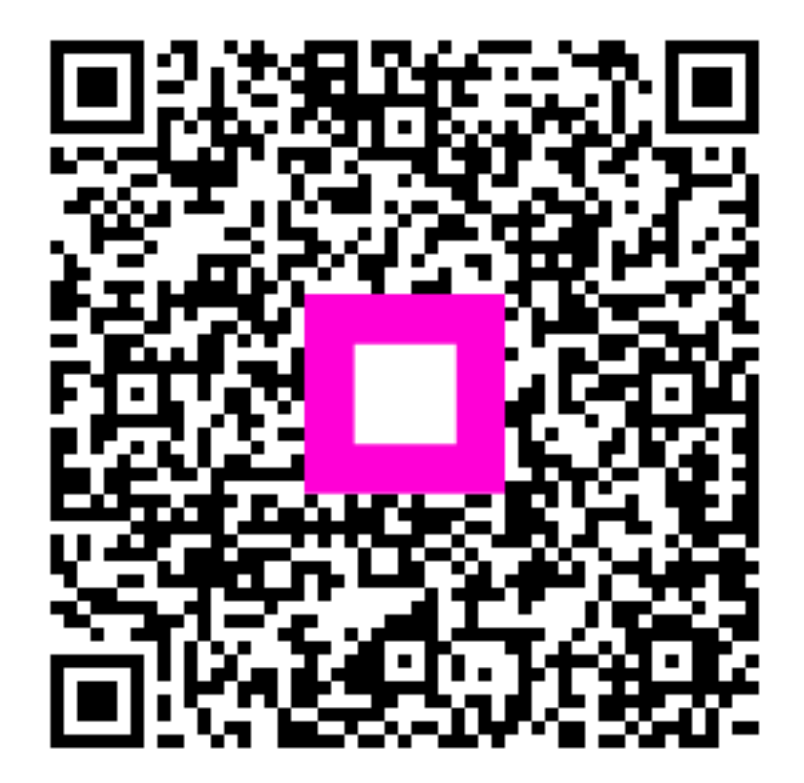

Scannez pour accéder au lecteur interactif